## Mindows系统安装EPS扫描器后无法启动服务的解决办法

iMC EPS 马永鸿 2021-12-29 发表

组网及说明 不涉及

## 问题描述

某局点反馈现场在Windows Server 2012 R2操作系统上安装了EPS扫描器,打开客户端后无法启动服务。点击"启动服务"按钮无反应。

| 999<br>2004                                                                     | Î   | •<br>间读 | :<br>清单 |   |
|---------------------------------------------------------------------------------|-----|---------|---------|---|
|                                                                                 |     | -       | G       |   |
| Econtation<br>A                                                                 |     |         | 0       |   |
| ос Ебсал 7.3 Еббор — 🗆 🗙                                                        |     |         |         |   |
|                                                                                 |     |         | Â       |   |
|                                                                                 |     |         |         | į |
| #6923페니: 6000<br>1647 IF:                                                       |     |         | ŀ       |   |
| 本机与服务器置做IT:                                                                     |     |         | l       |   |
| 日志庫祭: (順成 -                                                                     |     |         | l       |   |
| 自动操作之前的过程就未用口志(天):                                                              |     |         | l       |   |
| <b>启动服务</b> 得止服务 <b>高級政置</b> 信存配置                                               |     |         | l       |   |
|                                                                                 |     |         | l       |   |
|                                                                                 |     |         | l       |   |
| Windows Server 2                                                                |     |         |         |   |
|                                                                                 |     |         | •       |   |
| S 🖸 🚳 🍓 🖾 🐱 📧 🕫 🖉 🔂 🐨 🕼 S 🐨 🖉 🚱 S 🛇 🞍 S 🖉 👘 S S S S S S S S S S S S S S S S S S | 6:4 | 7       | Ş.      |   |

| N. L. | · • •          | / \ J        |  |
|-------|----------------|--------------|--|
| 11/2  | ξ <b>-</b> 7 < | - ` <i>'</i> |  |
| 121   | IТ.,           | ויני         |  |

## 尝试在操作系统"服务"中启动扫描器服务,也启动失败。

|       | 🛛 🕞 🖬 🗊 🕨 🖬 🖬     | >                                          |                            |                  |                                                       |                       |  |
|-------|-------------------|--------------------------------------------|----------------------------|------------------|-------------------------------------------------------|-----------------------|--|
| 券(本地) | ⑤ 服务(本地)          |                                            |                            |                  |                                                       |                       |  |
|       | WebCamScanService | 88 *                                       | 描述                         | 秋園               | 启动美型                                                  | 登录为                   |  |
|       | 自动此服务             | WebCamScanService Windows All-User Install | 为新有已接权用户;                  | 启动(S)            | 王功(較为                                                 | 本地系统                  |  |
|       |                   | Windows Audio                              | 管理基于 Window                | 停止(0)            | 手动                                                    | 本地服务                  |  |
|       |                   | Q Windows Audio Endpoint                   | 管理 Windows 實               | 暂停(U)            | 手动                                                    | 本地系统                  |  |
|       |                   | 🔍 Windows Color System                     | WcsPlugInService           | 17:51(M)         | 事动                                                    | 本地服务                  |  |
|       |                   | 🖓 Windows Driver Foundati                  | 创建并管理用户模:                  | WREPRINE)        | 手动(贼发_                                                | 本地系统                  |  |
|       |                   | Windows Error Reportin                     | 允许在程序停止运行                  | and the second   | 手动(触发_                                                | 本地系统                  |  |
|       |                   | Windows Event Collector                    | 此服务将管理对支!                  | ///用性的(K) ·      | 手助                                                    | 网络服务                  |  |
|       |                   | Windows Event Log                          | 此服务管理事件和                   | 周新(F)            | E 50                                                  | 本地級府<br>(1)(2)        |  |
|       |                   | Windows Firewaii                           | windows 約大相違<br>通过進程使用文/t1 | 居性(R)            |                                                       | 4-250399<br>*****2.55 |  |
|       |                   | Windows Installer                          | 活动 使改和影响                   | 帮助(H)            | 重动                                                    | 本地20079               |  |
|       |                   | Windows Management L.                      | 提供共同的界面和对象                 | 權式以便访问。 正在运行     | 目的                                                    | 本地系统                  |  |
|       |                   | Q Windows Modules Install                  | 启用 Windows 更新和             | 可透過件的安           | 手动                                                    | 本地系统                  |  |
|       |                   | Windows Presentation Fo                    | 通过该存常用的字体数                 | 据来优化 Wi          | 手动                                                    | 本地服务                  |  |
|       |                   | 🔍 Windows Remote Manag                     | Windows 远程管理(Wi            | inRM)服务执_ 正在运行   | 自动                                                    | 网络报务                  |  |
|       |                   | G Windows Store Service (                  | 为 Windows 应用商店             | 提供基础结构           | 手动0艘发                                                 | 本地服务                  |  |
|       |                   | Windows Time                               | 维护在网络上的所有赛                 | 户请和服务器正在运行       | 手动(触发                                                 | 本地服务                  |  |
|       |                   | Windows Update                             | 旭用控則、下数和安装                 | Windows NL_      | 手助(脱没                                                 | 本地系统                  |  |
|       |                   | WINHT IP WED Proxy Aut                     | WINHITP SALT GH            | HIP ROLL LECTION | ( <del>(</del> <del>)</del> <del>(</del> <del>)</del> | 473829                |  |

这个问题一般是操作系统自身原因导致的,查看版本说明书中扫描器对于操作系统的要求说明,发现 当使用Windows Server 2012 R2或2008 R2时,操作系统要安装相应的补丁,否则扫描器可能会运行 异常。

## 解决方法

- (1) Windows Server 2012 R2系统下安装扫描器必须安装如下的更新升级文件(按顺序安装):
- j clearcompressionflag.exe(点击右键以管理员权限运行)
- i Windows8.1-KB2919442-x64.msu
- i Windows8.1-KB2919355-x64.msu
- i Windows8.1-KB2932046-x64.msu
- ¡ Windows8.1-KB2934018-x64.msu
- i Windows8.1-KB2937592-x64.msu
- i Windows8.1-KB2938439-x64.msu
- j Windows8.1-KB2959977-x64.msu
- 上述安装包可以从下面的网址下载:
- i https://www.microsoft.com/zh-cn/download/details.aspx?id=42153
- i https://www.microsoft.com/en-us/download/details.aspx?id=42334
- 安装完上述更新后,在"控制面板>程序>卸载程序"中找到"Microsoft Visual C++ 2015

Redistributable(x64)-14.0.23026",右键选择"更改",然后点击"修复";如果在"控制面板>程序>卸载程 序"中没有找到"Microsoft Visual C++ 2015 Redistributable(x64)-14.0.23026",则不需要处理。安装完 上述更新后,如果还是有问题,请安装Windows8.1-KB2999226-x64更新后重启系统。

(2) Windows Server 2008 R2系统下安装扫描器前,必须升级到Windows Server 2008 R2 Service Pack 1,更新文件名如下: windows6.1-KB976932-X64.exe

上述安装包可以从下面的网址下载: https://www.microsoft.com/zh-cn/download/details.aspx?id=5842 安装完上述更新后,在""控制面板>程序>卸载程序"中找到"Microsoft Visual C++ 2015 Redistributable(x64) -14.0.23026", 右键选择"更改", 然后点击"修复"; 如果在 "控制面板>程序>卸载程序"中没有找到"Microsoft Vi sual C++ 2015 Redistributable(x64)-14.0.23026",则不需要处理。安装完上述更新后,如果还是有问题,请 安装Windows8.1-KB2999226-x64更新后重启系统。